Solarclarity tips & tricks voor het instellen van Growatt ShineWifi instellen op Android en iOS (apple)

Registreer allereerst op een normale computer een gebruiker op de website van Growatt, zie deze link <u>http://server.growatt.com/</u>

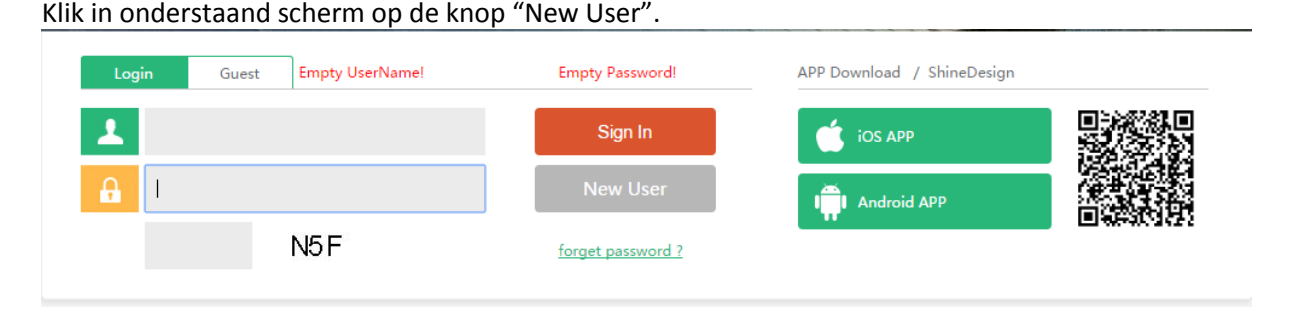

Vul in het scherm dat opent alle gevraagde gegevens in en klik op "Register". **LET OP:** gebruik hierbij de gegevens van een nog niet geregistreerde datalogger.

Wanneer de gebruiker succesvol is geregistreerd is het noodzaak de ShinePhone app te installeren op het mobiele apparaat.

Voor installatie van de app kan de hier onder staande QR-code worden gescand of in de appstore of playstore worden gezocht naar ShinePhone, te herkennen aan onderstaande blauwwitte logo. **LET OP:** bij android de QR-code gebruiken omdat sommige apparaten te oud zijn en installatie via de playstore niet lukt!

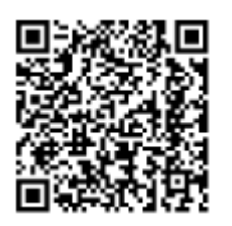

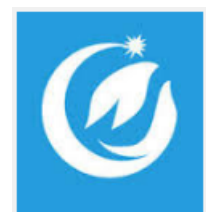

Bij het scannen van de QR-code opent het volgende scherm, kies in dit scherm de voor het juiste apparaat geldende link.

Bij iOS wordt de app op beide manieren direct op het apparaat geïnstalleerd en is klaar voor gebruik.

Bij Android wordt een bestandje gedownload, open dit bestand in de downloads map op het apparaat en installeer deze. LET OP: het kan zijn dat er een melding volgt dat het installeren van de app niet toestaat omdat deze van een onbekende bron komt. Klik in deze melding op instellingen/settings en zet een vinkje bij onbekende bronnen/unknown sources. Hiermee staat het apparaat het installeren van apps van onbekende bronnen toe. Na het aanvinken nogmaals de download aanklikken. In het scherm dat dan opent meerdere malen op next drukken tot er "Install" komt te staan. Druk op Install. Het apparaat installeert de app en na enkele seconden kan op "Open" gedrukt worden.

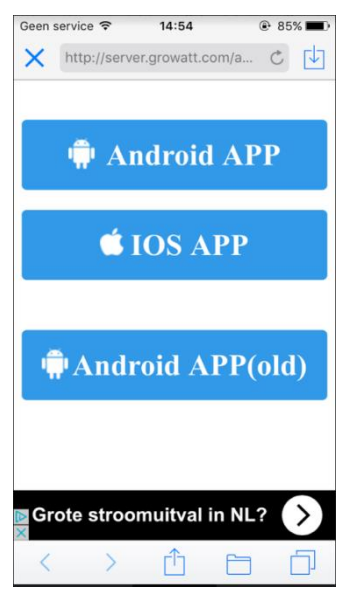

Swipe in de app tot de knop Try it Now en het inlogscherm verschijnt zoals de afbeelding hiernaast. Vul hier de eerder aangemaakte gebruikersnaam en het bijpassende wachtwoord in en druk op de groene "Sign In" knop.

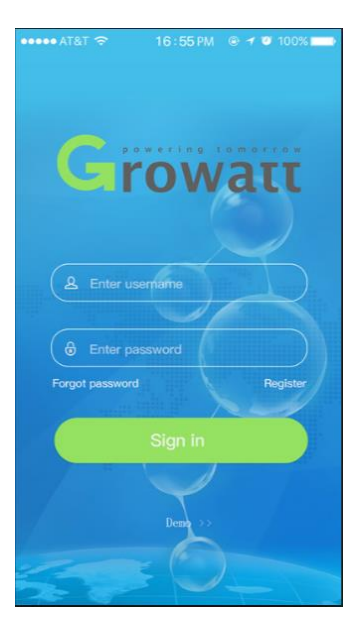

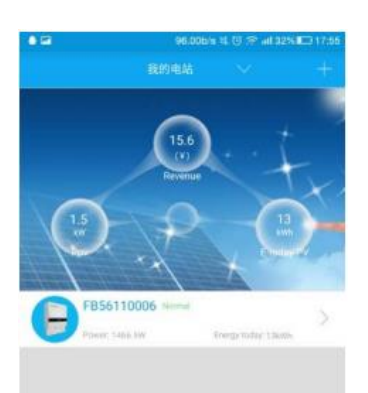

Druk in het volgende scherm op de plus rechtsboven. Hier opent dan een menu met de optie om een apparaat toe te voegen "Add device" en de optie om het overzicht van toegevoegde dataloggers te openen "Datalogger list". Kies hier voor de optie "Add device".

Kies in het scherm of de pop up die opent de optie om een barcode te scannen en scan met de camera van het mobiele toestel de barcode/streepjescode die boven het serienummer staat.

Wanneer dit met succes is gedaan kan de normale handleiding weer gevolgd worden vanaf stap 6. Deze is te vinden op onze website onder deze link: <u>http://solarclarity.nl/wp-</u> <u>content/uploads/2015/04/Growatt-WiFi-E-module v-2.pdf?x61340&x61340</u>